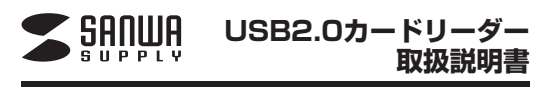

ADR-ML1BK

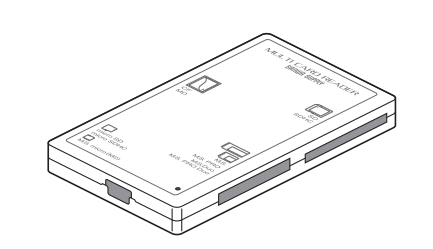

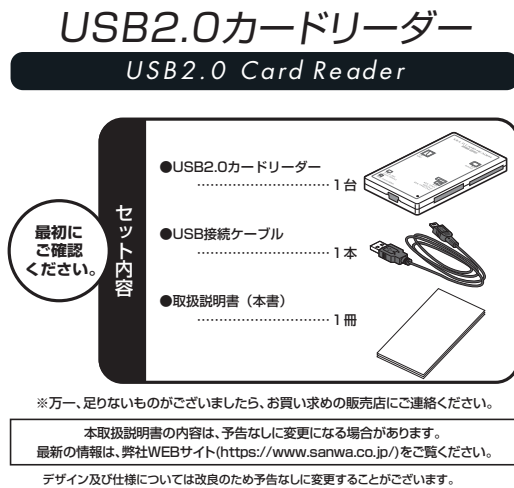

デザイン及び仕様については改良のため予告なしに変更することがございます。 本書に記載の社名及び製品名は各社の商標又は登録商標です。 サンワサプライ株式会社

### ■ 目次

- 1.はじめに
- 2.動作環境
- 3.安全にお使いいただくためのご注意(必ずお守りください)
- ·警告
- ·注音
- ・お手入れについて
- 4.取扱い上のご注意
- 5.特長
- 6.各部名称と働き
- Windows
- 7.Windows 7・Vistaへのインストール
- 8.Windows XP・2000(SP3以降)・Meへのインストール

#### 9.各種メディアの挿入

- ①コンパクトフラッシュ・マイクロドライブの場合
- ②SD(SDHC/SDXC)メモリーカード・miniSD(miniSDHC)カード・ RS-MMCカードの場合
- ③microSD(microSDHC/microSDXC)カード・メモリースティック マイクロ(M2)の場合
- ④メモリースティック・メモリースティックDuo(Pro・High Speed)の場合 10.各種メディアの使い方
- ・デジカメで撮影した画像を見る
- 11.各種メディアの取出し
- ・パソコンの電源が切れている場合
- ・パソコンの電源が入っている場合
- 12.本製品の取外し
- ・Windows 7・Vistaの場合 ・Windows XP/2000(SP3以降)/Meの場合
- ●Apple Macシリーズ
- 13.Mac OS X 10.1.2~10.7へのインストール
- ・正しくセットアップできたか確認する
- 14.メディアの挿入
- 15.メディアの取出し
- ・パソコンの電源が切れている場合
- ・パソコンの電源が入っている場合
- 16.本製品の取外し
- 17.仕様
- 18.よくある質問

#### 1.はじめに

ー この度はUSB2.0カードリーダー(ADR-ML1BK)をお買い上げいただき、誠にありがとうご ざいます。ご使用の前にこの取扱説明書をよくご覧ください。読み終わったあともこの取扱説 明書は大切に保管してください。

# 2.動作環境

- 対応OS: Windows 7(32bit・64bit)・Vista(32bit・64bit)・XP・2000(SP3以降)・Me、 Mac OS X 10.1.2~10.7

### ●対応機種

- ▼刈応機種・ 各社DOS/Vバンコン、NEC PC98-NXシリーズ、 Apple Macシリーズ、PlayStation®3 ※USBポートを装備し、1つ以上の空きがあること。
- ※USB2.0機器として使用するためには、USB2.0対応のホストアダプタかUSB2.0対応の ポートを搭載した機器でなくてはなりません。 ※Mac OSではUSB2.0対応のホストアダプタかUSB2.0対応のポートを搭載しOS10.2.7
- 以降をインストールした機種が必要です。 ※上記以外の環境では、USB1.1で動作します。 ※USB2.0非搭載機ではデータ転送速度は低下します。

## 3.安全にお使いいただくためのご注意(必ずお守りください)

- ■警告
  - ーー 下記の事項を守らないと火災・感電により、死亡や大けがの原因となります。

- ●分解、改通はしないでください。(火災、感電、故障の恐れがあります)
   ※保証の対象外になります。
   ●水などの液体に濡らさないでください。(火災、感電、故障の恐れがあります)
   ●小さな子供のそばでは本製品の取外しなどの作業をしないでください。 (飲み込んだりする危険性があります)

#### ■注意

- -------下記の事項を守らないと事故や他の機器に損害を与えたりすることがあります。 ●取付け取外しの時は慎重に作業をおこなってください。
   (機器の故障の原因となります)
   ●次のようなところで使用しないでください。
   ①直接日光の当たる場所

- ②湿気や水分のある場所
- ③傾斜のある不安定な場所
- ③(項料りのるや女だは場所) ④静電気の発生するところ ⑤通常の生活環境とは大きく異なる場所 ●長時間の使用後は高温になっております。取扱いにはご注意ください。 (火傷の恐れがあります)

#### ■お手入れについて

- ■の子入れにしいて ①清掃する時は電源を必すお切りください。 ②機器は柔らかい布で拭いてください。 ③シンナー・ベンジン・ワックス等は使わないでください。
  - 4.取扱い上のご注意

●本製品の取付け、取外しをする時には必ずパソコン内(ハードディスク等)のデータをすべて バックアップ(MO、FD等)をしてください。
●メディア内のデータは、必ず他のメディア(MO、FD等)にすべてバックアップしてください。

- ※特に修復・再現のできない重要なデータは必ずパックアップをしてください。
  ※バックアップの作成を怠ったために、データを消失、破損した場合、弊社はその責任を負いかねますのであらかじめご了承ください。

### 5.特長

- ●アイコンに迷わない1スロット認識タイプ。 ●多くの携帯電話に採用されているmicroSDなどの小型メディアがそのまま使えます。 ●コンパクトなカードタイプです。 ●SDXCメモリーカード、microSDXCカード64GB対応。

- ●SDXCメモリーカード、microSDXCカード64GB対応。 \* UHS-1の高速転送には対応していません。 \* UHS-1の高速転送には対応していません。 \* UBS2.0構器として使用するためには、USB2.0対応のホストアダブタかUSB2.0対応の ポートを搭載した機器でなくてはなりません。 \* Mac OSではUSB2.0対応のホストアダブタかUSB2.0対応のポートを搭載しOS10.2.7 以降をインストールした機種が必要です。 \* 上記以外の環境では、USB1.1で動作します。 \* USB2.0非搭載機ではデータ転送速度は低下します。

- ▲ SDXC・microSDXCメモリーカード使用上のご注意

SDXC・microSDXCメモリーカードには対応のOSがありますので、下記対応のOSを確 認の上ご使用ください。

- ●対応OS:Windows 7.Vista(SP1以降).XP(SP2.SP3以降)※1 ■メはしる、WinLdows メイヤSはG(シートは除す)ハーマンティングは(シートは除す)ハーマンジン(NEWS)ハーマンジン(NEWS)ハーマンジン(NEWS)ハーマンジン(NEWS)ハーマンジン(NEWS)ハーレする必要があります。 (詳レくLSDXCの取扱説明書をご覧ください) ※メディアのフォーマットは必ず、使用機器で行ってください。

#### 6.各部名称と働き

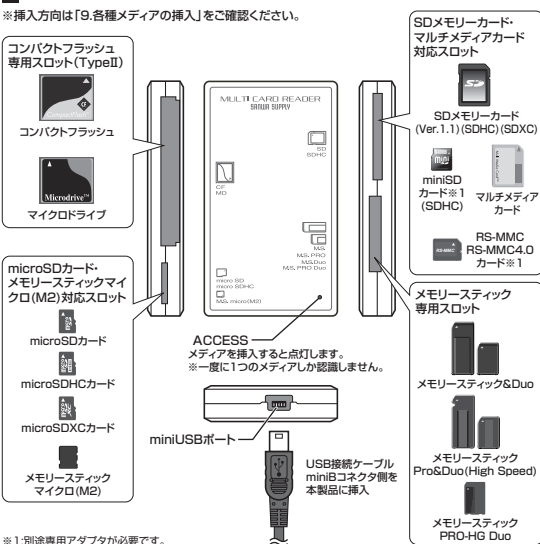

※1:別途専用アダプタが必要です。

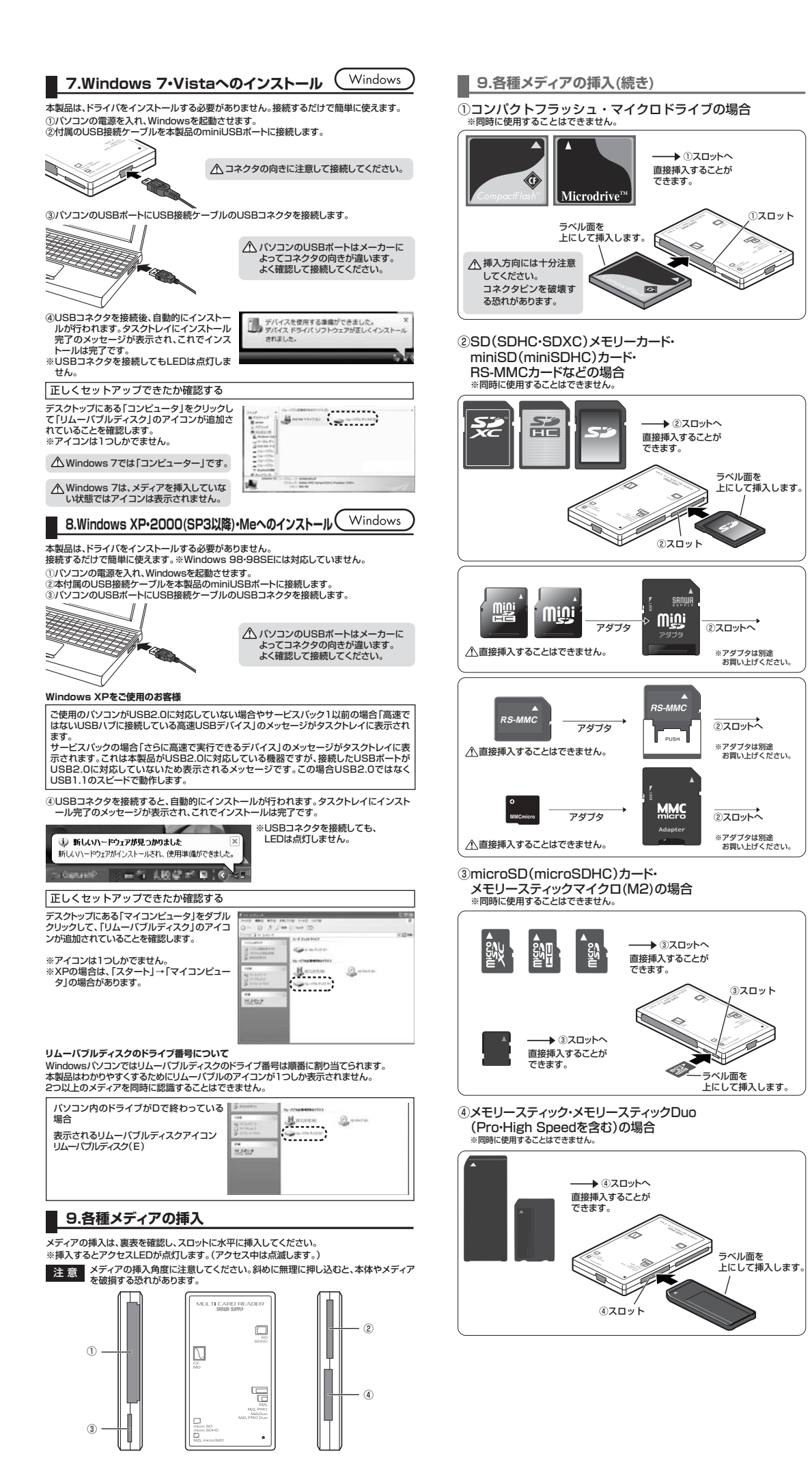

| 10.各種メディアの使し                                                                                            | い方 (Windows)                                                                                                    | 12.本製品の取外し                                                                                   | Windows                                                                                                    |
|----------------------------------------------------------------------------------------------------|----------------------------------------------------------------------------------------------------|----------------------------------------------------------------------------------------------|----------------------------------------------------------------------------------------------------|
|                                                                                                    |                                                                                                    | 本製品を使用しない場合や、スタンバイ・スリー                                                                       |                                                                                                    |
| ①カードリーダーにメディアを挿入します。                                                                                    | Con C 3 Cas Cas (0)<br>Set and an subsection and the<br>set of the set of the set of the                                                                                                    | 注意本製品を取外す時には、本製品にア<br>てください。ファイルのコピー中など<br>たり、消失する恐れがあります。                                   | クセスしているアブリケーションをすべて終了し<br>ビ、アクセス中に本製品を取外すと、データが壊れ                                                                                                    |
| ②マイコンピュータの中にあるリムーバブ                                                                                     | B (1)/2 manuful (2) - 20 4 (100 1041)                                                                                                    | ■Windows7・Vistaの場合                                                                           |                                                                                                    |
| ルディスクのアイコンをクリックします。                                                                                     |                                                                                                    | <ul> <li>①タスクバーにある「ハードウェアの取り外し</li> <li>① Windows 7でタスクバーに</li> </ul>                        | ルJアイコンをクリックします。<br>クリック                                                                                                    |
| Mindows 7711 [] VL1-2-1                                                                                 | Windows Vista 7th [ ] \/ / 417t                                                                                                    | <ul> <li>アイコンが表示されない場合はその<br/>まま取外してください。</li> </ul>                                         |                                                                                                    |
| ③11ムーバブルディスクの中に[DCIM]と                                                                                  |                                                                                                    | 注意 アイコンが表示されない場合はWindow                                                                      | wsのヘルプを参照してください。                                                                                                    |
| いうフォルダがでています。これは「デジ<br>カメで撮影された画像が入っているフォ<br>ルダ」として、どのデジカメでも共通です。                                       |                                                                                                    | ②「ハードウェアの安全な取り外し」が表示<br>されますので「USB大容量記憶装置」を<br>選択し、「停止」をクリックします。                             |                                                                                                    |
| ※一枚のメディアをフォーマットせず、色々<br>中にメーカー別のフォルダが作成されま                                                              | なデジカメで使用すると「DCIM」フォルダの<br>す。                                                                                                    |                                                                                              |                                                                                                    |
| <ol> <li>「DCIM」フォルダをクリックすると、</li> <li>メーカー特有のフォルダができます。</li> </ol>                                      | Store and and and anchor site with the                                                                                                    |                                                                                              | USE TO BETHELE CASE AND BUSINESS                                                                                                    |
| ※フォルダはメーカー・機種によって異なります。                                                                                 | THE DECEMBER OF THE DECEMBER OF THE DECEMBER O                                                                                                    | ③「ハードウェアデバイフの停止」が表示さ                                                                         |                                                                                                    |
| ⑤このフォルダの中に画像は入っています<br>協のフォルダに移動してください。                                                                 | ■ こ 2000年1月1日<br>「。パソコンに保存する場合はドラッグして希                                                                                                    | れるので「OK」をクリックします。                                                                            | 伴上するがパイスを確認してになべい。10×1 をクラックすると、続けします。<br>、カボデバイスを得止します。伴上するとデバイスを設まい取り出すことができます。                                                                                                    |
| 注意                                                                                                    |                                                                                                    |                                                                                              | ■ USB 大石登建築構成<br>(二)(現代)コーム = (4)<br>二) Onneic microSO USB Device<br>二)(現代)コーム = (3)                                                                                                    |
| ・あくまでも一般的な使用方法であり、OS・テ<br>・携帯電話で撮影した画像は各携帯電話メ<br>明書をご覧ください。<br>・動画を再生する提合は、対応のコーデック                     | ジカメメーカーによって異なる場合があります。<br>ーカーによって異なります。携帯電話の取扱説<br>フが必要です、お持ちのデジタルカメラの取扱                                                                                                    |                                                                                              | Conversion of the second second seco |
| 説明書をご覧ください。                                                                                             | Windows                                                                                                    | <ul> <li>④「ハードウェアの取り外し」が表示されていることを確認して「OK」をクリックしているとを確認して、「OK」をクリックしている時にあっていていた。</li> </ul> | ▲ ハードウェアの取り分し                                                                                                    |
| 11. 各種メティアの取出                                                                                           |                                                                                                    | 外します。                                                                                        | 20714 X43923-90000000000000000000000000000000000                                                                                                    |
| ■パソコンの電源が切れている場合<br>パソコンの電源が切れている場合は、その                                                                 | 含 ────────────────────────────────────                                                                                                    | ※画像は、使用機器・OSによって若干異なります。                                                                     | СК                                                                                                    |
| <ul> <li>パソコンの電源が入っている場合</li> <li>Windows 7-Vistaの場合</li> <li>①本製品に挿入されているメディア内のデ<br/>終了します。</li> </ul> | <b>ネート・・・・・・・・・・・・・・・・・・・・・・・・・・・・・・・・・・・・</b>                                                                                                    | ●Windows XP・2000(SP3以降)・Med<br>①タスクバーにある「ハードウェアの安全な取り                                        | D場合                                                                                                    |
| ②「スタート」→「コンピュータ」をク<br>リックします。                                                                           |                                                                                                    |                                                                                              | real (or eaces,                                                                                                    |
| ▲ Windows 7では「コン<br>ビューター」です。                                                                           | HANDAR                                                                                                    | 注意<br>アイコンが表示されない場合はWir                                                                      | idowsのヘルプを参照してください。                                                                                                    |
|                                                                                                    | All and a set of the set of the s                                                                                                    | ②「ハードウェアの安全な取り外し」が表示されますので、「USB大容量記憶装置デバイス」を選択し、「停止」をクリックします。                                |                                                                                                    |
| <ol> <li>③「リムーバブルディスク」を右クリックして、表示されたメニューから「取り出し」をクリックします。</li> </ol>                                    |                                                                                                    |                                                                                              | いの 大田重社園田重ヶバイス グリック                                                                                                    |
| ④メディアをスロットから取出します。                                                                                      | Min         Sec. Contraction of the sec. Contraction           Min And Sec. Contraction         Sec. Contraction           Min And Sec. Contraction         Sec. Contraction           Min And Sec. Contraction         Sec. Contraction           Min And Sec. Contraction         Sec. Contraction           Min And Sec. Contraction         Sec. Contraction           Min And Sec. Contraction         Sec. Contraction           Min And Sec. Contraction         Sec. Contraction                                                                                                    | ③「USB大容量記憶装置デバイス」が表示<br>されていることを確認して、「OK」ボタン<br>をついっつ、ます                                     | ハードウェア ダバイスの存在     「アンドマンド・ドイスの存在     「「「」」     マードウェア ダバイスの存在     「「」     マードウェア ダバイスの存在     マード     マード     マー     マード     マード     マード     マー     マード     マー     マード     マー     マー     マー     マード     マード     マー     マード     マー     マー          |
| ※画像はOSによって若干異なります。                                                                                      | 20-567 8-57<br>Deces by 20-56<br>Via-CD 8-10<br>Via-CD 8-10<br>Via | 279770890                                                                                    |                                                                                                    |
| LEDが点滅している時は、メディアを抜き<br>らメディアを取り出すと、データが破壊され                                                            | 差ししないでください。アクセス中に、本製品か<br>れたり、消失する恐れがあります。                                                                                                    |                                                                                              |                                                                                                    |
| ●Windows XP•2000(SP3以降)•M                                                                               | leの場合                                                                                                    | ④「ハードウェアの取り外し」の吹き出しが                                                                         | ↓ Λ~Ρ212080%L                                                                                                    |
| ①本製品に挿入されているメディア内の<br>データを使用しているアプリケーショ<br>ンをすべて終了します。                                                  | Zerrichten<br>Der O β βerrichte seit ihre<br>Der O β βerrichten ∰<br>Der Versten                                                                                                    | 表示されていることを確認して、USB接続ケーブルをパソコンから取外します。                                                        |                                                                                                    |
| <ul> <li>②[スタート]→[マイコンピュータ]をク<br/>リックします。</li> </ul>                                                    | Image: Stream of the stream of the stream of the                                                                                                    | ※画像は、使用機器・OSによって若干異なります。                                                                     |                                                                                                    |
| <ul> <li>③「リムーバブルディスク」を右クリックして、表示されたメニューから「取り出し」をクリックします。</li> <li>④メディアをスロットから取出します。</li> </ul>        | A Contraction of the contraction of the contraction                                                                                                    |                                                                                              |                                                                                                    |
| ※画像はOSによって若干異なります。                                                                                      | And a second second sec                                                                                                    |                                                                                              |                                                                                                    |

( Windows

注意

LEDが点滅している時は、メディアを抜き差ししないでください。アクセス中に、本製品からメディアを取り出すと、データが破壊されたり、消失する恐れがあります。

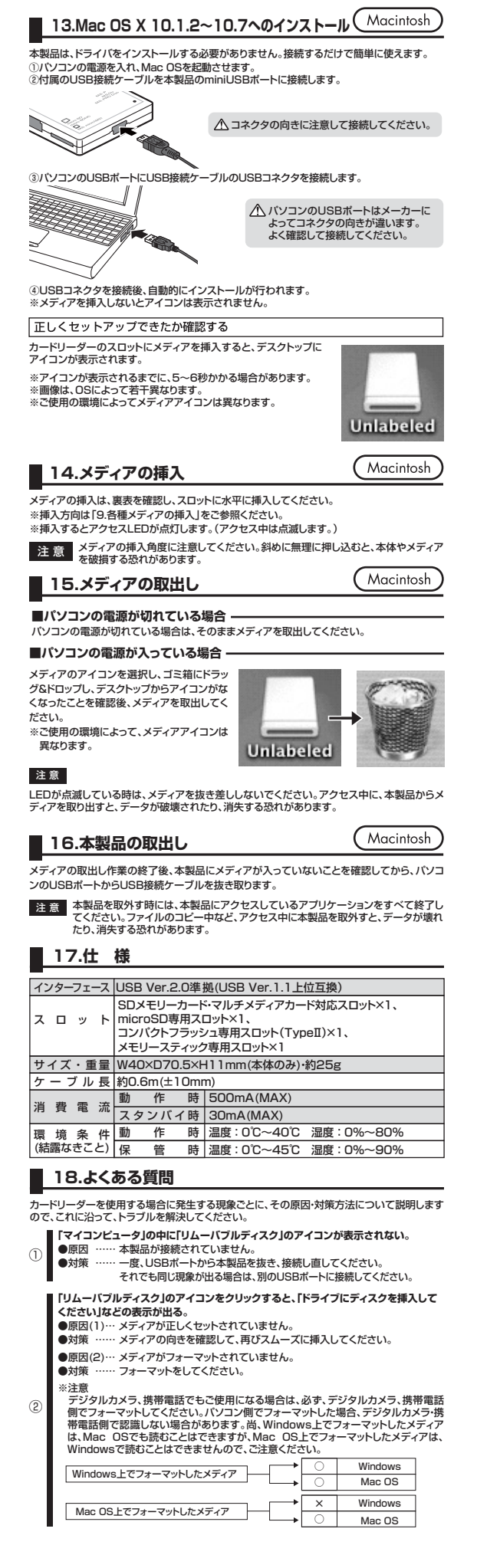

| 18.よくある質問(続き)                                                                                                    |
|----------------------------------------------------------------------------------------------------|
| <ul> <li>デスクトップ上にカードリーダライタのアイコンが表示されない。(Macの場合)</li> <li>●原因(1)…メディアの入れ方が遅すざます。</li> <li>●対策一度、メディアを抜いて、再び、素早く挿入してみてください。</li> <li>●原因(2)…デスクトップ上にアイコンが表示されるまで、しばらく時間がかかる<br/>場合があります。</li> <li>●対策しばらくお待ちください。</li> </ul> |
| <ul> <li>④ 携帯電話でダウンロードした音楽がパソコンにうつせない。</li> <li>●原因本製品は著作権保護機能には対応していません。</li> </ul>                                                                                                    |
| <ul> <li>カードリーダーを取外すことができない。</li> <li>取外しの操作をすると「USB大容量記憶装置デバイスの取り外し中にエラーが</li> <li>発生しました」というメッセージがでる。</li> <li>●原因カードリーダーに挿入されているメディアが使用中です。</li> <li>●対策すべてのアプリケーションを終了してください。</li> <li>終了後もう一度取外しを行ってください。</li> </ul>  |
| 携帯電話で録画した動画ファイルをパソコンで再生できない。<br>●原因携帯電話で録画した動画ファイルをパソコンで再生するには拡張子に<br>対応した再生ソフトやコーデックが必要になる場合があります。<br>●対策携帯電話のメーカーに問合わせてください。                                                                                             |
| メディアを読み込めない                                                                                                    |
| ⑦ 本製品はxDビクチャーカードには対応していません。<br>xDビクチャーカード                                                                                                    |
| -                                                                                                    |

#### ■ 保証規定・保証書

- 1.保証期間内に正常な使用状態でご使用の場合に限り品質を保証しております 保証期間内に定常な使用状態でご使用の場合に限り品質を保証しております。 万一保証期間内で改領がありました場合は、弊社所定の方法で無償修理いたしますので、保証書 を本製品に添えてお買いし汁の販売店までお持ちください。
   2次のような場合は保証期間内でも有償修理になります。

   ()保証書をご振示いただけない場合。
   (3)故障の原因かす扱い上の呼注息による場合。
   (3)故障の原因かす客様による場合。
   (4)故障の原因が容様による場合。
   (5)天変地漠、ならびに公害や異常電圧その他の外部要因による域高及び損傷。
   3.お客様で自身による改進または修理があったと判断された場合は、保証期間内での修理もお受 けいたしかねます。
   (4)本製品の徴処、またはをの使用によって生じた直接、間接の損害については弊社はその責を負わ ないものとします。
- 5.本製品を使用中に発生したデータやプログラムの消失、または破損についての保証はいたしかね
- 5.本製品を使用中に発生したテータやフロクラムの消失、または破損についての保証はいたしかねます。
  6.本製品を変換器、原子力設備や機器、航空宇宙機器、軸送設備や機器などの人命に関わる設備・ や機器、及び高度な信頼性を必要とする食類にや機器やシステムなどへの組み込みや使用は意図 されておりません。これらの用途に本製品を使用され、人身事故、社会的障害などが生しても弊社 はいかなる責任も負いがねます。
  7.修理ご依頼品を懸述、またはご特参される場合の諸費用は、お客様のご負担となります。
  8.保証書は日本国内においてのみ有効です。
- 保証書シールをこちらへ貼り、 大切に保管してください。

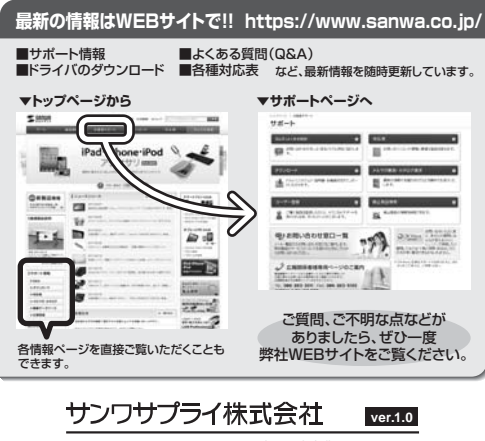

| -<br>岡山サブライセンター / 〒700-0825 岡山県岡山市北区田町1-10-<br>TEL.086-223-3311 FAX.086-223-512 | 1  |
|---------------------------------------------------------------------------------|----|
| 東京サブライセンター / 〒140-8566 東京都品川区南大井6-5-<br>TEL.03-5763-0011 FAX.03-5763-003        | 8  |
| 札幌営業所/〒060-0808 札幌市北区北八条西4-1-1 バストラルビルN<br>TEL.011-611-3450 FAX.011-716-8990    | 8  |
| 仙台営業所/〒983-0852 仙台市宮城野区福岡1-6-37TM仙台ビ<br>TEL.022-257-4638 FAX.022-257-4633       | IL |
| 名古屋営業所/〒453-0015名古屋市中村区椿町16-7カジヤマビノ<br>TEL.052-453-2031 FAX.052-453-2033        | Ib |
| 大阪営業所/〒532-0003 大阪市淀川区宮原4-5-36 セントラル新大阪ビ<br>TEL.06-6395-5310 FAX.06-6395-5315   | Ib |
| 福岡営業所/〒812-0011福岡市博多区博多駅前4-3-3博多八百治ビル<br>TEL.092-471-6721 FAX.092-471-8078      | Ib |
|                                                                                 |    |